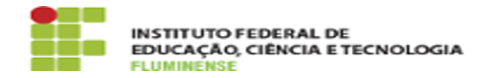

# [TUTORIAL] Compartilhamento de Pastas na Rede

## 17/05/2024 03:43:44

|            |                                                                    |                     | Imprimir artigo da FAQ   |
|------------|--------------------------------------------------------------------|---------------------|--------------------------|
| Categoria: | Armazenamento de Arquivos::Compartilhamento de<br>Pasta(s) na Rede | Votos:              | 0                        |
| stado:     | public (all)                                                       | Resultado:          | 0.00 %                   |
|            |                                                                    | Última atualização: | Seg 09 Out 14:57:39 2023 |
|            |                                                                    |                     |                          |

Palavras-chave

compartilhamento; pasta; mapear; mapeamento; unidade de rede

### Procedimento (público)

### Introdução

O compartilhamento de pastas na rede do IFFluminense é um serviço que provê acesso a arquivos que ficam organizados em pastas de acordo com os nomes dos setores que utilizam este serviço. Estes arquivos estão acessíveis desde que você esteja conectado à rede institucional ou a uma VPN.

O compartilhamento de pastas na rede está disponível a todos os servidores ativos do IFFluminense que possuam Identificação Unificada - idIFF. Caso ainda não possua ou tenha esquecido seu idIFF, [1]acesse aqui o manual para requisição ou alteração de senha.

#### Passo a passo

1. Mapeando unidade de rede no Windows 7

Para acessar uma pasta na rede institucional pela primeira vez, é necessário realizar um mapeamento em seu computador. Para isso, siga as instruções abaixo:

 1.1 - Com o seu computador ligado acesse a pasta Meu Computador e clique na opção Mapear Unidade de Rede;

1.2 - Na janela que se abrir você deverá realizar a seguinte configuração:

No campo Unidade: Escolha qualquer letra disponível No campo Pasta: informe o endereço do serviço de compartilhamento de arquivos do seu campus. Se você for servidor da Reitoria utilize o endereço \\atlantis.iff.edu.br\SIGLA\_SETOR (ex.: \atlantis.iff.edu.br\DGTI), caso contrário, entre em contato com a TI do seu campus. Deixe a opção Reconectar--se durante o logon selecionada; Marque a opção Conectar usando credenciais diferentes;; Em seguida clique em Concluir.

1.3 - Na próxima janela informe suas credenciais de acesso e configure no seguinte formato:

- Usuário: IFF\CPF (ex.: IFF\12345678900)
- Senha: sua Identificação Unificada (idIFF)

Deixe a opção Lembrar minhas credenciais selecionada;

1.4 - Após realizado o procedimento acima, o mapeamento ficará disponível na pasta Meu Computador em Local de Rede, conforme imagem abaixo:

2. Mapeando unidade de rede no Windows 10

Para acessar uma pasta na rede institucional pela primeira vez, é necessário realizar um mapeamento em seu computador. Para isso, siga as instruções abaixo:

2.1 - Com o seu computador ligado abra o Explorador de Arquivos na barra de tarefas ou no menu Iniciar , ou ainda pressione a tecla do logotipo do Windows + E.

2.2 - Selecione Este Computador no painel esquerdo. Em seguida, na guia Computador, selecione Mapear unidade de rede.

2.3 - Na janela que se abrir você deverá realizar a seguinte configuração:

No campo Unidade: Escolha qualquer letra disponível No campo Pasta: informe o endereço do serviço de compartilhamento de arquivos do seu campus. Se você for servidor da Reitoria utilize o endereço \\atlantis.iff.edu.br\SIGLA\_SETOR (ex.: \atlantis.iff.edu.br\DGTI), caso contrário, entre em contato com a TI do seu campus. Deixe a opção Reconectar--se durante o logon selecionada; Marque a opção Conectar usando credenciais diferentes;; Em seguida clique em Concluir.

2.4 - Na próxima janela informe suas credenciais de acesso e configure no seguinte formato:

Usuário: IFF\CPF (ex.: IFF\12345678900)
Senha: sua Identificação Unificada (idIFF)

Deixe a opção Lembrar minhas credenciais selecionada.

3.5 - Após realizado o procedimento acima, o mapeamento ficará disponível na pasta Este Computador em Local de Rede, conforme imagem abaixo:

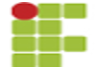

[1] https://centraldeservicos.iff.edu.br/otrs/public.pl?Action=PublicFAQZoom;ItemID=36;Nav=